# SpiroDraw Help

**Getting started** 

Tips and tricks

Special Features

<u>License</u>

This help file was created with <u>HelpScribble</u>.

## **Getting started**

#### **Drawing with SpiroDraw**

To use SpiroDraw, you simply need to click the "Draw" button at the botom right of the screen. To draw different shapes, change the "SpiroValue" (which cannot exceed 182) at the bottom left of your screen.

#### **Changing colors**

To change the drawing or background color of your image, simply click on the preview or select the "Edit colors" button. You need to change the Red, Green, and Blue values to obtain the desired colors.

#### Sizing and precision

There are three sizes to choose from, and three precision values. Note that the precision values may also change the shape of the image you are drawing.

#### **Opening a file**

You can use any type of image format to draw over in SpiroDraw. BMP, JPEG, and GIF are just some. Use the "Draw over" option next to the Draw button to draw over your existing background image.

#### Saving a file

SpiroDraw automatically saves your file to BMP format. To do this, select "Save" from the "File" menu or "Save As" if it hasn't already been saved.

This help file was created with HelpScribble.

### Tips and tricks

#### Tips

Drawing with SpiroDraw is very easy, but may occasionnaly be frustrating. Do not use the "Undo" command unless absolutely necessary, because you may not retrieve the picture exactly how it was before. Try the demo to see a couple of samples of what you can create with SpiroDraw. It could save you a lot of time and effort.

#### Trick

Don't try drawing the same shape over with a different color ; that will only leave you with the shape in the second color. Try a <u>fade</u> and draw a shape over it: the results are always great.

This help file was created with <u>HelpScribble</u>.

## **Special features**

#### FADING

Fading is very simple and very effective. Simply select your fade options by clicking "Fade options" in the "Options" menu. You can mix either of the three colors to create different effects, and give different orientations to the fade. If "horizontal" and "vertical" are both checked, you will get a diagonal fade (45'). The "light to dark" option lets you decide between light to dark and dark to light.

This help file was created with <u>HelpScribble</u>.

## License agreement

This program is freeware and is provided "as-is", to you, the user. The developpers of this program assume no responsibility as to consequences of the use of this program. Since it is freeware, you may distribute it as you like, preferably under the original "Spiro.zip" file. You MAY NOT redistribute it for personal financial gain. With this said, Enjoy!!

DayDreamer designs dreamer28@videotron.ca Visit the SpiroDraw website at: http://www.geocities.com/Broadway/Alley/1528/Spiro.html

This help file was created with HelpScribble.

## HelpScribble

HelpScribble is a help authoring tool written by Jan Goyvaerts. This help file was created with the unregistered version of HelpScribble, which is why you can read this ad. Once the author of this help file is so honest to register the shareware he uses, you will not see this ad again in his help files.

# Recompiling the help project with the registered version is all it takes to get rid of this ad.

HelpScribble is a stand-alone help authoring tool. It does *not* require an expensive word processor. (Only a help compiler as Microsoft likes keeping the .hlp format secret. Not my fault.)

Here are some of HelpScribble's features:

- The Setup program will *properly* install and uninstall HelpScribble and all of its components, including registry keys.
- Create, edit and navigate through topics right in the main window. No need to mess with heaps of dialog boxes.
- All topics are listed in a grid in the main window so you won't lose track in big help projects. You can even set bookmarks.
- Use the built-in Browse Sequence Editor to easily create browse sequences.
- Use the built-in Window Editor to change the look of your help window and create secondary windows.
- Use the built-in Contents Editor to create Windows 95-style contents files. Works *a lot* better than Microsoft's HCW.
- No need to mess with Microsoft's SHED: use the built-in SHG Editor to create hotspot bitmaps. Draw your hotspots on the bitmap and pick the topic to link to from the list.
- With the built-in Macro Editor you can easily compose WinHelp macros whenever needed. It will tell you what the correct parameters are and provide information on them.
- If you have a problem, just consult the online help. The help file was completely created with HelpScribble, of course.
- HelpScribble is shareware. However, the unregistered version is *not* crippled in any way. It will only add a small note to your help topics to encourage you to be honest and to register the shareware you use.

These options are very interesting for Delphi and C++Builder developers:

- If you are a component writer, use the Delphi Parser to build an outline help file for your component. Just fill in the spaces and you are done. HelpScribble can also extract the comments from your source file and use them as the default descriptions.
- If you are an application writer, HelpScribble provides you with a property editor for the HelpContext property. You can select the topic you need from a list of topic titles or simply instruct to create a new topic. No need to remember obscure numbers.
- The property editor also provides a tree view of all the components on your form and their HelpContext properties. This works very intuitively. (Much nicer than those help tools that simply mess with your .dfm files.)
- HelpScribble can perform syntax highlighting on any Delphi source code in your help file.

HelpScribble is shareware, so feel free to grab your copy today from my web site at http://www.tornado.be/~johnfg/